## 通过SMB访问Windows中的NAS文件夹

- 1. 描述 2. 前提条件
- 3. 通过SMB访问Windows中的NAS文件夹

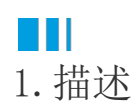

介绍如何通过SMB访问Windows中的NAS文件夹。

## 2. 前提条件

- 已经创建了一个文件系统。
- 已经创建了一个挂载点(授予域帐户读写权限或授予匿名读写权限)。

## 3. 通过SMB访问Windows中的NAS文件夹

## 操作步骤 1

如果您使用域用户授予nas访问权限,请将服务ForgancyUserService的启动帐户更改为该域用户。

①打开Windows开始菜单,选择"控制面板->系统和安全->管理工具->服务",在列表中找到"ForguncyServerService"并双击。

图1 打开服务

| $\leftrightarrow \rightarrow \cdot \uparrow$ | > 控制面板 > 系统和安全 > 管理         | IĄ 🚺                                      |                                                         |                               |        |      | ٽ ~    | 搜索"管理 |
|----------------------------------------------|-----------------------------|-------------------------------------------|---------------------------------------------------------|-------------------------------|--------|------|--------|-------|
|                                              | <b>^</b>                    |                                           | 修改日期                                                    | 类型                            | 大小     |      |        |       |
| ☆ 快速访问                                       | 🔒 服务 🛛 🕘                    |                                           | 2017/3/19 4:57                                          | 7 快捷方式                        | 2 k    | КВ   |        |       |
| 皇皇 皇白                                        | * 🔗 高级安全 Windows 防火:        | 墙                                         | 2017/3/19 4:57                                          | 7 快捷方式                        | 2 k    | (B   |        |       |
| ↓下载                                          | 🖈 🛛 🎥 计算机管理                 |                                           | 2017/3/19 4:5                                           | 7 快捷方式                        | 2 k    | (B   |        |       |
| 04. 服务                                       |                             |                                           |                                                         |                               |        |      |        |       |
| 文件(F) 操作(A) 3                                | 查看(V) 帮助(H)                 |                                           |                                                         |                               |        |      |        |       |
| ♦ ♦                                          | ) 🔂 🚺 🖬 🕨 🖬 🕪               |                                           |                                                         |                               |        |      |        |       |
| 🔍 服务(本地)                                     | ② 服务(本地)                    |                                           |                                                         |                               |        |      |        |       |
|                                              | Forguncy Server Service     | 名称                                        | ^                                                       | 描述                            |        | 状态   | 启动类型   | 登录为   |
|                                              | 3                           | 🖏 Forguncy Se                             | erver Service                                           | Service for forguncy serv     | /er    | 正在运行 | 自动     | 本地系统  |
|                                              |                             | 🥋 Function Dis                            | covery Provi                                            | FDPHOST 服务承载功能发               | 现(FD)网 |      | 手动     | 本地服务  |
|                                              |                             | 🥋 Function Discovery Reso 发布该计算机以及连接到该计算机 |                                                         |                               |        | 手动   | 本地服务   |       |
|                                              |                             | 🎑 Geolocation                             | Service                                                 | 此服务将监视系统的当前位                  | 置并管…   | 正在运行 | 手动(触发… | 本地系统  |
|                                              | 描述: Qi Google Up            |                                           | date Service (                                          | Keeps your Google software up |        |      | 自动(延迟… | 本地系统  |
|                                              | Service for forguncy server | 🔍 Google Upo                              | 🎑 Google Update Service ( Keeps your Google software up |                               |        |      | 手动     | 本地系统  |

②在对话框中选择"登录"选项卡,选择"此账户"并输入域用户用户名和密码。

输入帐户信息 图2

| 常规 登录 恢复           | 依存关系  |       |
|--------------------|-------|-------|
| 1<br>登录身份:         |       |       |
| ○本地系统帐户(L)         |       |       |
| □ 允许服务与桌面3         | 运互(W) |       |
| ◉ 此帐户(T):          |       | 浏览(B) |
| <b>2</b><br>恋码(P)• | ••••• |       |
|                    |       | 3     |
| 确认密码(C):           | ••••• |       |

③重新启动活字格服务端。右击"ForguncyServerService",选择"重新启动"。

图3 重启服务端

| 名称 ^                     | 描述  |             |   |       | 状态   | 启动类型  | 登录为  |
|--------------------------|-----|-------------|---|-------|------|-------|------|
| Forguncy Server Service  | -   | 启动(S)       |   |       | 正在运行 | 自动    | 本地系统 |
| kunction Discovery Provi | F   | 信(4)(3)     |   | (FD)网 |      | 手动    | 本地服务 |
| Function Discovery Reso  | 1   | 「学皿(〇)      |   | 算机    |      | 手动    | 本地服务 |
| Geolocation Service      | 1   |             |   | 并管    | 正在运行 | 手动(触发 | 本地系统 |
| Google Update Service (  | l r | 恢复(IM)      |   | re up |      | 自动(延迟 | 本地系统 |
| Google Update Service (  | i L | 里新启动(E)     |   | re up |      | 手动    | 本地系统 |
| Group Policy Client      | 1   | 所有任务(K)     | > | 策略    |      | 自动(触发 | 本地系统 |
| 🎎 HomeGroup Listener     | 1   | 剧新(F)       |   | 组的    |      | 手动    | 本地系统 |
| 🗟 HomeGroup Provider     | đ   | 262331 (+ ) |   | 关的    |      | 手动(触发 | 本地服务 |
| 🔆 Human Interface Device | 2   | 属性(R)       |   | 体设    | 正在运行 | 手动(触发 | 本地系统 |
| 🔍 HV 主机服务                | 3   | 帮助(H)       |   | 12日日  |      | 手动(触发 | 本地系统 |

2

启用SMB共享后,您会获得UNC路径(如\\10.32.4.4\fgcnas)。配置共享存储路径时,应使用此路径。

\_\_\_\_\_\_ 结束 \_\_\_\_\_

回到顶部